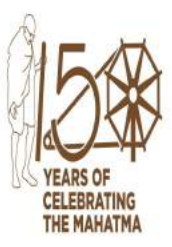

#### संघ लोक सेवा आयोग, धौलपुर हाउस, शाहजहाँ रोड, नई दिल्ली - 110069

## **Union Public Service Commission**

Dholpur House, Shahjahan Road, New Delhi - 110069

ई—प्रवेश पत्र e-ADMIT CARD

आपको सिविल सेवा ( प्रारंभिक ) परीक्षा, 2023 के लिए प्रवेश दिया गया है | You are admitted to the Civil Services (Preliminary) Examination, 2023 परीक्षा की तारीख:- 28 मई, 2023 Date of Examination :- 28th May, 2023

| नाम Name                                 | ABHISHEK MAURYA                              |                                     |                                       |
|------------------------------------------|----------------------------------------------|-------------------------------------|---------------------------------------|
| अनुक्रमांक Roll No.                      | 1138784                                      | PSG UPSC                            |                                       |
| पहचान पत्र Photo Identity Card           | AADHAR CARD NO : 2754                        | 448767588                           |                                       |
| पिता का नाम Father's Name                | SURESH KUMAR MAURY                           | A                                   |                                       |
| माता का नाम Mother's Name                | GULAB MAURYA                                 |                                     |                                       |
| केन्द्र Centre                           | JAIPUR                                       | card                                | 12308244444                           |
| परीक्षा का स्थान<br>Venue of Examination | (088)TAGORE ADARSH P<br>MANSAROVER, JAIPUR-3 | G COLLEGE, SECTOR-7, ZONE<br>302020 | E-70, SHIPRA PATH,                    |
|                                          | समय सारणी                                    | / Time Table                        |                                       |
| विषय ( विषय कोड )/Subject (Sub.          | Code)                                        | समय / Time                          |                                       |
| प्रश्न पत्र - 1 - (01) / Paper - I -     | · (01)                                       | 9.30 बजे पूर्वाहन से 11.30 बजे      | पूर्वाहन / 09.30 A.M. to 11.30 A.M.   |
| प्रश्न पत्र - 2 - (02)/Paper - II -      | (02)                                         | 02.30 बजे अपराहन से 04.30 ब         | ाजे अपराहन / 02.30 P.M. to 04.30 P.M. |

1. परीक्षा स्थल पर प्रवेश करने के लिए इस ई—प्रवेश पत्र (प्रिंटआउट) को फोटो पहचान पत्र (मूल), जिसका क्रमांक ऊपर अंकित है एवं ब्लैक बॉल पॉइंट पेन, सहित प्रत्येक सत्र में साथ लाएं। ई—प्रवेश पत्र को अंतिम परिणाम की घोषणा होने तक सुरक्षित रखें। BRING THIS E-ADMIT CARD (PRINT OUT), ALONG WITH THE (ORIGINAL) PHOTO IDENTITY CARD, AS MENTIONED ABOVE AND BLACK BALL POINT PEN IN EACH SESSION TO SECURE ADMISSION TO EXAMINATION HALL. E-ADMIT CARD MUST BE PRESERVED TILL THE DECLARATION OF THE FINAL RESULTS.

2. कृपया नोट करें कि प्रत्येक सत्र में परीक्षा के प्रारंभ होने के 10 मिनट पहले परीक्षा स्थल पर प्रवेश बंद कर दिया जाएगा। प्रवेश बंद होने के पश्चात परीक्षा स्थल पर किसी भी उम्मीदवार को अंदर जाने की अनुमति नहीं दी जाएगी।

PLEASE NOTE THAT ENTRY INTO THE EXAMINATION VENUE SHALL BE CLOSED 10 MINUTES BEFORE THE SCHEDULED COMMENCEMENT OF THE EXAMINATION IN EACH SESSION. NO CANDIDATE SHALL BE ALLOWED THE ENTRY INTO THE EXAMINATION VENUE AFTER CLOSURE OF THE ENTRY.

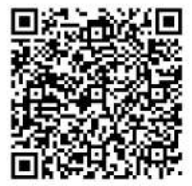

ushbendri

secure=CSP/5fa9d8538b/12308244444

परीक्षा नियंत्रक/Controller of Examination

### INTELLIGENCE BUREAU (Ministry of Home Affairs) Government of India ACIO-II/Exe Tier-I Exam - 2023

| E-ADMIT CARD                                                                                                    |                                  |                             |                 |              |                                                        |                                                     |  |
|----------------------------------------------------------------------------------------------------|----------------------------------|-----------------------------|-----------------|--------------|--------------------------------------------------------|-----------------------------------------------------|--|
| Date and Time of Examination: 17-Jan-2024 & 2:30 PM-3:30 PM                                                                                                    |                                  |                             |                 |              |                                                        |                                                     |  |
| Reporting Time: 01:00 PM Gate Closure Time: 02:00 PM                                                                                                    |                                  |                             |                 |              |                                                        |                                                     |  |
| Name of the Candidate:                                                                                                    | VISHWARAJ SINGH                  |                             |                 |              |                                                        |                                                     |  |
| Father's/ Husband's KUNDAN SINGH                                                                                                    |                                  |                             |                 |              |                                                        |                                                     |  |
| Roll No.:                                                                                                    | 213151300595                     | D.O.B:                      | 30-09-          | 1999         |                                                        | Photograph                                          |  |
| Category:                                                                                                    | UR                               | Sub-Category:               | -               |              |                                                        | The photograph<br>must be identical to              |  |
| Application Ref. No.:                                                                                                    | IBACIO240660610                  |                             |                 |              |                                                        | the one uploaded                                    |  |
| Address of the candidate :<br>INDRA COLONY STATION ROAD CHOMU, JAIPUR,RAILWAY STATION ROAD,<br>CHOMU,Jaipur,Rajasthan,303702                                                                                                    |                                  |                             |                 |              | And the second second                                  |                                                     |  |
|                                                                                                    |                                  |                             |                 |              | (Signature of Candidate)                               | (Signature of Candidate<br>in front of invigilator) |  |
| Name & Address of Exa                                                                                                    | mination Centre :                |                             |                 |              |                                                        |                                                     |  |
| Sri Balaji College Of Er                                                                                                    | ngineering And Technology        |                             |                 |              |                                                        |                                                     |  |
| Benad Road,Near Dad                                                                                                    | i ka Phatak, Jaipur., , , Jaipur | , Rajasthan, Ind            | ia - 302        | 013          | /0                                                     | $\overline{\mathbf{b}}$                             |  |
| Shift                                                                                                    | Shift3                           |                             |                 |              | (Signature of Exar                                     | mination Authority)                                 |  |
| A PARAGRAPH WILL A<br>SENTENCES/WORDS,                                                                                                    | APPEAR ON YOUR COMPUTE           | R SCREEN IMM<br>WORDS. THIS | EDIATE<br>PARAG | LY BEFORE ST | ARTING THE EXAM. THIS PARA<br>REPRODUCED VERBATIM IN 1 | AGRAPH CONTAINS SOME<br>THE SPACE GIVEN BELOW:      |  |
| SENTENCES/WORDS, NUMERICALS AND JUMBLED WORDS. THIS PARAGRAPH MAY BE REPRODUCED VERBATIM IN THE SPACE GIVEN BELOW:                                                                                                    |                                  |                             |                 |              |                                                        |                                                     |  |
| Please write the statement in the box right below: "I do hereby declare that all the information furnished above are true to the best of my knowledge and I am the same person appearing in the exam whose photograph is scanned & pasted above" |                                  |                             |                 |              |                                                        |                                                     |  |
| Name :                                                                                                    |                                  |                             |                 | Signature o  | f the candidate:                                       |                                                     |  |
| Date :                                                                                                    | Date :                           |                             |                 |              |                                                        |                                                     |  |
|                                                                                                    |                                  |                             |                 |              |                                                        |                                                     |  |

| Things to be brought compulsorily by the candidates for the CBT to examination centre |    |                                                                |  |
|---------------------------------------------------------------------------------------|----|----------------------------------------------------------------|--|
|                                                                                       | 1) | Printed copy of E-Admit Card                                   |  |
|                                                                                       | 2) | Original Photo ID proof as mentioned in the instructions below |  |
|                                                                                       | 3) | 2 Passport size photograph, identical to the one uploaded      |  |

#### Please read the following instructions carefully before proceeding for the Computer Based Test (CBT):

- 1. The candidates may ensure that all 3 pages of this admit card (preferably in colour) have been downloaded/printed and are advised to carry it to the allocated Test Centre on the Date and Time mentioned above.
- 2. The printed E-Admit Card must be presented for verification along with at least one ORIGINAL (not photocopy or scanned copy) valid PHOTO IDENTIFICATION CARD, viz. Voter Identification Card, Driving License, PAN Card, Passport or Aadhaar Card, Identity Card issued by University/College. In case the scanned photograph does not appear/is not clear in the E-Admit card, the Candidates must bring two recent colour passport size photograph(s) at the test centre on the day of examination.
- 3. No candidate will be allowed to enter at the Test Centre without valid E-Admit Card & Photo Identification Card.
- 4. In case of post marriage or change in the name, the candidates must bring original matriculation certificate along with original Identification Card. The identity of the candidate will be verified with the proof provided by the candidates.
- 5. Candidates are required to paste a passport size photograph, identical to the one uploaded, in the space provided above.
- 6. REQUEST FOR CHANGE IN TEST DATE/SESSION/CENTRE/VENUE WILL NOT BE CONSIDERED UNDER ANY CIRCUMSTANCES.
- 7. The total duration of Test is 1 hour. Each correct answer shall carry one mark. For each wrong answer, 0.25 (1/4) mark will be deducted. No marks will be awarded for questions not attempted or answered but marked for review.
- 8. Candidates shall be strictly barred from going outside the Test Centre during the examination period.
- 9. Candidates are advised to locate the Test Centre and its accessibility at least a day before the test so that they can reach the test centre on time for the test. Examining authority will not be responsible for late arrival of candidates.
- 10. The candidate is required to report at exam centre as per reporting time given above. Candidates are advised to reach their allotted exam centre before reporting time as mentioned in E-Admit Card so that entry formalities i.e. Thermal Scanning, Bar Code Scanning, Biometrics& Photography can be done prior to allotment of computer node for appearing in exam. The entry gates of exam centre will be closed half an hour before commencement of Computer Based Test. LATE ENTRY WILL NOT BE ALLOWED UNDER ANY CIRCUMSTANCES.
- 11. Candidates are strictly advised not to carry any electronic devices like smart phone, feature phone, electronic gadgets, earphones or microphones, all type of watches, electronic or non-electronic communication devices, hand bags, purse, calculator, log tables/pager, digital diary, book/notes and any type of metallic items, etc. inside the Examination lab. If any candidate is found in possession of any of these devices (even in switched off condition also)/documents, his/her candidature is liable to be disqualified. Candidates are also advised not to bring any valuable/ costly items or jewellery to the examination centre as arrangement of safe keeping of the same cannot be assured and exam centre will not be responsible for safe custody, loss or theft.
- 12. Once the capturing of Biometrics/Photograph is done at Registration Desk of exam centre, the Candidate should proceed to the allocated computer node and should not leave the Examination Hall/Room till the Computer Based Test is over.
- 13. After the Computer Based Test is over, the candidates must appear for Biometrics/Photograph and deposit this e-admit card before leaving the computer lab. Failure to do so shall render the candidature of the candidate forfeited. It is in their own interest that the candidates must appear for photography/biometrics and deposit their e-admit cards to the invigilator invariably.
- 14. The User ID and PASSWORD for the Computer Based Test will be provided to the Candidates 10 minutes before commencement of test at their respective computer terminal by test administrators/invigilators. The candidates will be required to enter Login ID and PASSWORD for appearing in Computer Based Test. Please ensure that candidates' particulars appearing on the computer screen are correct after Login.
- 15. For rough work, candidates should bring at least two transparent blue/ black ball point pens, while the paper would be provided at the test centre, which must be deposited back to the invigilator after conclusion of the exam.
- 16. Anyone found to be disclosing, publishing, reproducing, transmitting, storing or facilitating transmission & storage of test contents in any form or any information therein in whole or part thereof or by any means i.e., verbal or written, electronic or mechanical or taking away the rough papers supplied in the exam centre or found to be in unauthorized possession of test content will be considered as serious misconduct & will be debarred/disqualified from exam. Disciplinary& legal action would be taken against such candidates as per rules & would be reported to police, if necessary. Candidates must also refrain from creating any obstruction during the conduct of exam. If any candidate is found obstructing the conduct of exam or creating disturbances at the exam venue, his/her candidature shall be summarily cancelled. Such candidate shall also be liable to be debarred from future exam of IB & legal proceedings could be initiated against him/her.
- 17. Admission to the test centre would be strictly in accordance with the instructions contained in this e-admit card.
- 18. Your candidature for the Computer Based Test (CBT) is "PROVISIONAL" pending detailed scrutiny of eligibility as per the advertisement and recruitment regulations of IB. In case, it is found at any stage of recruitment/selection process that the candidate does not fulfil the eligibility criteria and information provided by the candidate is found to be false or is not in conformity with the eligibility criteria mentioned in advertisement including Fee, Age, Caste Category, Sub-Category, Educational Qualification, etc. the candidature of the candidate will be rejected at any stage of recruitment/selection process and even after appointment.
- 19. Candidates should check the particulars i.e., Name, Date of Birth, Photograph, Signature, Category, Sub-Category etc. mentioned in E-Admit Card carefully and also eligibility in all respects as per the recruitment advertisement. For any queries kindly contact the helpdesk Number: 7353945553 [1000 hrs to 1800 hrs / Monday to Saturday].
- 20. Candidates appearing in the computer-based test should, in their own interest, check their eligibility for the post applied as per the recruitment advertisement & ensure that he/she fulfils all eligibility criteria in all respects as mentioned therein for the post before appearing in Computer Based Test to avoid disappointment at any later stage as his/her candidature is liable to be cancelled if found ineligible for the post at later stages of selection process pending, scrutiny of eligibility & verification of testimonials/certificates regarding eligibility.

- 21. Travelling and other expenses would be borne by the candidate and no travelling expenses such as TA/DA, Accommodation etc. will be admissible for appearing in the Computer Based Test.
- 22. Important: After 04/05 days of conduct of examinations, candidates can view their individual answers/online response (own answers and answer key), by logging into online portal with their registered credentials. In case of query/objection in respect of any question(s) and its answer, it is to be submitted only through Online Response Link in the portal with documentary evidence within 03 days. The Objections received will be re-examined by the subject expert(s) for its finalisation. Response/Objection/Query related to questions or keys received through any other mode of communication/channel will not be entertained under any circumstances. On non-receipt of objections within stipulated period, such candidates will not have any right for any future legal claim, in any court of law, for re-evaluation at later stage of selection process. An SMS/email alert would also be sent to the candidates in this regard.
- 23. The candidates should regularly visit application portal as well as their email ID (provided at the time of registration, including spam/junk folder) for latest updates related to recruitment process.
- 24. The admit card does not constitute an offer of employment.
- 25. Any in-disciplined attitude/violence on the part of the candidate at the Test Centre will be viewed seriously, which may lead to cancellation of the candidature besides taking appropriate legal action.
- 26. Only those candidates who come up to a certain standard in Tier-I exam would be shortlisted for Tier-II exam, as laid out in the detailed advertisement.

#### **COMPUTER BASED TEST (CBT) INSTRUCTIONS**

- 1. The Total duration of test is 1 hour.
- 2. The clock will be set at the server. The countdown timer in the top right corner of screen will display the remaining time available for you to complete the Test. When the timer reaches zero, the Test will end by itself. You will not be required to end or submit your Test.
- 3. The Question Palette to be displayed on the right side of screen will show the status of each question using one of the following symbols:

| 1 | You have not visited the question yet.                                       |
|---|------------------------------------------------------------------------------|
| 3 | You have not answered the question.                                          |
| 5 | You have answered the question.                                              |
| 7 | You have NOT answered the question, but have marked the question for review. |
| 9 | You have answered the question, but marked it for review.                    |

The Marked for Review status for a question simply indicates that you would like to look at that question again. If a question is answered and Marked for Review, your answer for that question will not be considered in the evaluation.

#### Navigating to a Question:

- 4. To answer a question, do the following:
  - a. Click on the question number in the Question Palette to go to that question directly.
  - b. Click on Save & Next to save your answer for the current question and then go to the next question.
  - c. Click on Mark for Review & Next to mark it for review for the current question, and then go to the next Question.
  - d. Caution: Note that your answer for the current question will not be saved, if you navigate to another Question directly (without saving the answer) by clicking on its question number.

#### Answering a Question:

- 5. Procedure for answering a multiple-choice type question:
  - a. To select your answer, click on the button of one of the options.
  - b. To deselect your chosen answer, click on the button of the chosen option again or click on the Clear Response button.
  - c. To change your chosen answer, click on the button of another option
  - d. To save your answer, you MUST click on the Save & Next button.
  - e. To mark the question for review, click on the Mark for Review & Next button. If any answer is selected for a question that is Marked for Review, that answer will not be considered in the evaluation.

🐻 बैंक ऑफ़ बड़ौदा 🛛 Bank of Baroda

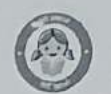

Reg No: 2270540608

दिनांक / Date: 06.06.2024

#### HO:HRM:116/1238/269

#### REG. NO.:2270540608 Roll No.: 1551001447

#### AKSHAT SHARMA

45 VIVEKANAND COLONY LAXMI PATH NAYA KHERA AMBABARI,NAYA KHERA AMBABARI JAIPUR,RAJASTHAN- 302039

#### ई मेल/ E-MAIL : sharma.akshat34@gmail.com फोन नं/ Phone No: 8769144178

Caste Category: EWS Selected Category: EWS

| प्रिय महोदय /महोदया,                                                                         |                                                                                                    | Dear Sir / Madam,                                                                                       |                                                                                                    |  |  |
|----------------------------------------------------------------------------------------------|----------------------------------------------------------------------------------------------------|----------------------------------------------------------------------------------------------------|----------------------------------------------------------------------------------------------------|--|--|
| विषयः- वैंक ऑफ बड़ौदा में लिपिकीय संवर्ग में ग्राहक सेवा सहयोगी<br>के रूप में आपकी नियक्ति । |                                                                                                    | Re: <u>Your appointment as Customer Service</u><br><u>Associate in Clerical cadre in Bank of Baroda</u> |                                                                                                    |  |  |
| 1.                                                                                           | हम CRP Clerks XIII के अंतर्गत लिपिक पद हेतु आपके IBPS<br>आवेदन और तत्पश्चात हमारे वैंक को अनंतिम आवंटन का संदर्भ<br>लेटे हैं।                                                                                                    | 1.                                                                                                    | We refer to your IBPS application for the post of<br>Clerk under <b>CRP Clerks XIII</b> and subsequent<br>provisional allotment to our Bank.                                                                                                    |  |  |
| 2.                                                                                           | हमें आपको तिपिकीय संवर्ग में कस्टमर सर्विस एसोसिएट<br>(CSA) के रूप में नियुक्ति का प्रस्ताव करते हुए प्रसन्नता हो रही<br>है. आपको ₹ 24,050/- का मूल वेतन और यथार्स्वाकार्य महंगाई<br>भत्ता एवं अन्य भत्ते समय-समय पर संशोधित द्विपक्षीप समझौते<br>के तहत देय होंगे.                                                                                                    | 2.                                                                                                    | We are pleased to offer you appointment as<br><b>Customer Service Associate (CSA)</b> in Clerical<br>cadre, with a basic pay of ₹ 24,050/- plus<br>dearness allowance & other allowances, as<br>permissible under Bipartite Settlements as<br>amended from time to time.                                                                                                    |  |  |
| 3.                                                                                           | आपके कर्तव्यों में आपके संवर्ग के सभी कर्तव्य और कार्य शामिल<br>होंगे जैसा कि समय-सषय पर संशोधित द्विपक्षीय समझौते में<br>उल्लिखित है।                                                                                                    | 3.                                                                                                    | Your duties will include all duties and functions of<br>your cadre, as enumerated in the Bipartite<br>Settlement/s as amended from time to time.                                                                                                    |  |  |
| 4.                                                                                           | आए 6 महीने की अवधि के लिए परिवीक्षा पर रहेंगे. यह<br>परिवीक्षा अवधि बैंक के पूर्ण विवेरु पर वढ़ायी जा सकती है.<br>परिवीक्षा अवधि अथवा परिवीक्षा की वढ़ी हुई अवधि, यदि कोई<br>हो, के दौरान और जव तक कि आपको लिखित रूप में वैंक की<br>सेवा में स्थायी होने की स्पष्ट सूचना नही मिलती है, आपको<br>सेवाएं कोई कारण वताए विना एक माह के नोटिस अथवा<br>उसकी एवज में एक माह के वेतन एवं भत्तों के भुगतान के द्वारा<br>समाप्त की जा सकती हैं. | 4.                                                                                                    | You will be on probation for a period of six<br>months, which may be extended by the Bank at its<br>discretion. During the period of probation or<br>extended period of probation, if any, and until<br>you are expressly confirmed in the service of the<br>Bank in writing, your services are liable to be<br>terminated by one month's notice or on payment<br>of a month's pay and allowances in lieu of notice<br>without assigning any reasons. |  |  |
| 5.                                                                                           | यदि आप परिवीक्षा अवधि के दौरान वैंक सेवा छोड़ने के इच्छुक<br>हों तो आपके द्वारा वैंक को 14 दिन का नोटिस देना अपेक्षित<br>होगा अन्यथा आपको नोटिस के बदले 14 दिन का वेतन एवं<br>भत्तों का भुगतान वैंक को करना होगा.                                                                                                    | 5.                                                                                                    | If you desire to leave the service of the Bank<br>during the probation period, you will have to give<br>-14- days' notice to the Bank, failing which, you<br>shall be liable to the Bank for $-14$ - days' pay and<br>allowances in lieu of notice.                                                                                                    |  |  |
| 6.                                                                                           | यदि परिवीक्षा अवधि समाप्त होने पर आपका कार्य निष्पादन,<br>आचरण इत्यादि संतोपजनक पाया जाता है, तो आपको वैंक की<br>सेवा में स्थायी किया जाएगा बशर्ते आप चिकित्सीय दृष्टि से<br>स्वस्थ हों.                                                                                                    | 6.                                                                                                    | If on the expiry of the period of probation, your<br>work performance, conduct, etc., are found to be<br>satisfactory, you will be confirmed in the Bank's<br>services provided you are found medically fit.                                                                                                    |  |  |
| 7.                                                                                           | वैंक की सेवा में आपका स्थायीकरण आपके चरित्र एवं पूर्ववृत्त के<br>सत्यापन के अधीन होगा बशर्ते वह संतोपजनक पाया जाए.                                                                                                    | 7.                                                                                                    | Your confirmation in Bank's service is subject to<br>verification of your character and antecedents<br>and provided the same are found satisfactory.                                                                                                    |  |  |
| 8.                                                                                           | आपकी नियुक्ति निम्नलिखित के अध्यधीन हैः-                                                                                                    | 8.                                                                                                    | Your appointment is provisional subject to:-                                                                                                    |  |  |
| क.                                                                                           | आप IBPS वित्रापन के दिनांक 01.07.2023 के अनुसार सभी<br>निर्धारित पावता मानदंडों को पूरा करते हैं; यानी 01.07.2023<br>को निर्धारित आयु और 21.07.2023 को शैक्षणिक योग्यता।                                                                                                    | a.                                                                                                    | Your fulfilling all the prescribed eligibility criteria in terms of the IBPS advertisement dated 01.07.2023; i.e. prescribed age as on 01.07.2023 and educational qualification as on 21.07.2023.                                                                                                    |  |  |
| ख.<br>ग.                                                                                     | सत्यापन पत्र (प्रतिलिपि संलग्न) की धारा(12) के अनुसार आपके<br>वारे में संतोषजनक रिपोर्ट, एवं<br>दस्तावेज़ सत्यापन के समय आपको निम्नलिखित                                                                                                    | b.<br>c.                                                                                                | Your satisfactory antecedent, as per clause (12) of<br>the attestation form (copy enclosed), and<br>Submission/Producing of the following<br>documents / certificates in original along with 2<br>photo-copies of the same duly self-attested and 6                                                                                                    |  |  |

प्रधान कार्यालय, मानव संसाधन विभाग, वडौदा भवन वडौदा – 390007- भारत Head Office, HRM Department, Baroda Bhavan, Alkapuri, Baroda-390007 - India

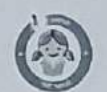

Reg No: 2270540608

#### बैंक ऑफ बडौदा Bank of Baroda

दस्तावेज़/प्रमाणपत्र मूल रूप में प्रस्तुत करने होंगे, साथ ही उनकी 2 फोटो प्रतियां स्वयं सत्यापित करनी होंगी तथा 6 पासपोर्ट आकार के फोटोग्राफ भी साथ लाने होंगे:

- जन्म तारीख का साध्य (जन्म प्रमाणपत्र या जन्म तारीख के माथ एसएसएलसी/ कक्षा दसवीं का प्रमाणपत्र)
- गएसएससी/ मैट्रिक और उसके वाद हायर सेकण्डरी अथवा उसके समतुल्य कोई परीक्षा, डिग्री इत्यादि की आपकी शैक्षिक योग्यताओं के संबंध में प्रमाणपत्र.
- iii. कंप्यूटर साक्षरता प्रमाणपत्र कंप्यूटर सिस्टम में संवालन और कार्यस्तायक ज्ञान होना अतिवार्य है अर्थात् उम्मीदवार के पास कंप्यूटर संवालन/ भाषा में प्रमाणपत्र/ डिप्लोमा/ डिग्री होना चाहिए/ उम्मीदवार ने हार्ड स्कूल/ कौलेज/ संस्थान में कंप्यूटर/ सूचना प्रौद्योगिकी को एक विषय के रूप में पड़ा हो.
- सिविल स्कोर की प्रति (650 या उससे अधिक का न्यूनतम स्कोर)
- v. अनुभव प्रमाण पत्र, यदि कोई हो.
- vi. आपके अनु.जा./अनु.ज.जा./अ.पि.वर्ग श्रेणी के होने की स्थिति में भारत सरकार द्वारा निर्धारित प्रपत्र में सक्षम प्राधिकारी द्वारा जारी जाति प्रमाणपत्र.
- vii. अन्य पिछड़ा वर्ग श्रेणी के उम्मीदारों द्वारा 'क्रीमी लेयर' खण्ड का विशेष रूप से उल्लेख करते उूए अद्यतन ओवीसी प्रमाणपत्र प्रस्तुत करे.
- viii. यदि आप विकलांग व्यक्ति श्रेणी में आते हों तो जिला स्तर पर मेडिकल वोर्ड की ओर से चिकित्सा प्रमाणपत्र.
- गर. यदि नौकरी में हो तो अपने वर्तमान नियोजक की ओर से रिलीर्विंग आर्डर.
- x. पैन कार्ड एवं आधार कार्ड की प्रति अथवा पैन कार्ड एवं आधार कार्ड के आवेदन के उपरांत सम्बन्धित सक्षम अधिकारी के द्वारा जारी किये गए चालान/पावती ऑनलाईन जारी किया गया चालान/पावती की प्रति।
- xi. -2- दसंर्भकर्ताओं से संतोषजनक रिपोर्ट.

कृपया ध्यान दें कि आपकी नियुक्ति बैंक को आपके द्वारा प्रदान की गई जानकारी और दस्तावेजों की सत्यता के अधीन है और आपके द्वारा बैंक को दी गई सभी जानकारी और प्रस्तुत किए गए दस्तावेजों को इस नियुक्ति के उद्देश्य के लिए महत्वपूर्ण माना जाएगा प्रपाणपतों/ दस्तावेज़ों, सूचना, विवरणों, दावों के अरात्य अथवा अपूर्ण पाए जाने की स्थिति में, आपकी सेवाएं मिथ्या निरुषण/ गोपन के आधार पर अर्जित समझकर समाप्त की जा सकती हैं।

 अनुच्छेद 8 में उल्लेखित किसी भी दस्तावेजों/प्रमाणपत्रों को प्रस्तुत नहीं किए जाने की स्थिति में, आपको बैंक सेवा में कार्यभार ग्रहण करने की अनुमति नहीं दी जायेगी.

10. आपके अनुसूचित जाति/अनुसूचित जनजाति श्रेणी से संबंधित होने की स्थिति में, परिवीक्षा पर आपकी नियुक्ति और/अथवा वैंक सेवा में आपका स्थायीकरण अनंतिम है तथा यह जाति प्रमाणपत्रों की उचित माध्यम से जांच होने के अध्यधीन है और यदि किसी समय जांच में यह पाया जाता है कि अनुसूचित जाति अथवा अनुसूचित जनजाति का, जैसा भी मामला हो, होने संबंधी आपका दावा असत्य है तो आपकी संवाएं कोई कारण बताये विता तुरंत समाप्त कर दी जायेंगी और मिथ्या प्रमाणपत्र प्रस्तुत करने के लिए आपके खिलाफ भारतीय दंड संहिता के प्रावधानों के अन्तर्गत विना किसी पर्वाग्रह के आगे की कार्यवाही की जा सकती है. passport size photographs at the time of document verification:

- Proof of date of birth (Birth Certificate or SSLC/Std. X Certificate with DOB)
- ii. Certificates in support of your aducational qualifications from SSC / Matric onwards, HSC or any equivalent examinations, Degree etc.
- iii. Computer Literacy Certificate- Operating and working knowledge in computer systems is mandatory i.e. candidates should have Certificate/ Diploma/ Degree in computer operations/ Language/ should have studied Computer/ Information Technology as one of the subjects in the High School/ College/ Institute.
- iv. Copy of CIBIL Score (minimum score of 650 or above)
- v. Experience certificates, if any.
- vi. Caste certificate/Certificate issued by the Competent Authority in the format prescribed by Government of India, in case you belong to SC / ST / OBC /EWS category.
- vii. Candidates belonging to OBC /EWS category should submit the OBC / EWS certificate specifically mentioning the 'Creamy Layer' clause.
- viii. Medical certificate from the Medical Board at the District Level in case you belong to Physically Challenged category.
- ix. Relieving order from your present employer, if employed.
- x. Copy of PAN Card & Aadhaar Card or copy of challan receipt/ online generated receipt issued by the concerned authority of having applied for issuance of PAN / Aadhaar Card.
- xi. Satisfactory reports (character certificate) from -2- referees.

Please note that your appointment is subject to the veracity of the information and documents provided by you to the Bank, and all information given by you and documents submitted by you to the Bank shall be deemed to be material for the purpose of this appointment. If any of the representations, statements, claims, details or documents is found to be false or incomplete; your services are liable to be terminated as having been secured on misrepresentation/ suppression of facts.

9. In the event of failure to submit any of the documents / certificates as mentioned in clause
 3, you will not be permitted to join the Bank's services.

10. In case you belong to Scheduled Caste/ Scheduled Tribe category, your appointment on probation and / or your confirmation in Bank's service 's provisional and is subject to the Caste certificate being verified through the proper channels and if the verification at any time reveals that your claim to belong to Schedule Caste/Tribe is false, your services will be terminated, forthwith, without assigning any further reasons and without prejudice to such further action as may be taken under the provisions of the Indian Penal Code for production of false certificate.

प्रधान कार्यालय, मानव संसाधन विभाग, बढौदा भवन बढौदा – 390007- भारत Head Office, HRM Department, Baroda Bhavan, Alkapuri, Baroda-390007 - India

Ĩ

## B the stin atter Bank of Baroda

4

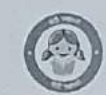

1

| an sign uşiyi uşiyi banık bi barbad                                                                                                    | Reg No: 2270540608                                                                                                    |
|----------------------------------------------------------------------------------------------------|----------------------------------------------------------------------------------------------------|
| 11. यदि आप अन्य पिछडा वर्ग (जोबीसी) श्रेणी के हैं तो आपकी<br>परिवीधा और/अथवा बैंक सेवा में आपका स्थायीकरण अतंतिम है<br>और यह उचित माध्यम से जाति प्रमाणपत्र की जांच करने के<br>अध्यधीन है. यदि सत्यापन के दौरान यह पाया नाता है कि आप<br>अन्य पिछडा वर्ग से संबंधित हैं किंतु क्रीमी लेअर के अंतर्गत आते हैं<br>और/या आपकी जाति केंद्रीय सूची में नहीं दर्शार्ड गई है या अन्य<br>पिछडा दर्ग श्रेणी के लिए आपका दावा असत्य है, तो अपकी सेवा<br>विना कोई कारण वताए और मिथ्या प्रमाणपत्र प्रस्तुत करने के<br>लिए भारतीय दंड संहिता के प्रावधानों के अंतर्गत, आगे की<br>जानेवाली ऐमी किमी कार्यवाही हेतु, वर्गर किसी पूर्वाग्रह के तुरंत<br>समाप्त कर दी जाएगी.                                                                                                    | 11. In case you belong to Other Backward Classes<br>(OBC) category, your appointment on probation<br>and/or your confirmation in Bank's service is<br>provisional and is subject to the community<br>certificate being verified through the proper<br>channels. If the verification reveals that you<br>belong to Other Backward Classes but coming<br>under creamy layer and/ cr if your caste doet not<br>find mention in the Central List and your claim to<br>belong to OBC category is false, your service will<br>be terminated forthwith, without assigning any<br>further reasons and without prejudice to such<br>further action, as may be taken under the<br>provisions of the Indian Penal Code for<br>production of false certificate.                                                                                                    |
| 12. यदि आप आर्थिक रूप से कमजोर वर्ग (ईडवल्यूएस) श्रेणी के हैं तो<br>आपकी परिवीक्षा और/अथवा बैंक सेवा में आपका स्थायीकरण<br>अन्तिम है और यह उचित माध्यम से जाति प्रमाणपत्र की जांच<br>करने के अध्यधीन है. यदि सत्यापन के दौरान यह पाया जाता है<br>कि आप मानदंडों को पूरा नहीं कर रहे हैं और ईडवल्यूएस श्रेणी के<br>लिए आपका दावा असत्य है, तो आपकी सेवा बिना कोई कारण<br>वताए और मिथ्या प्रमाणपत्र प्रस्तुत करने के लिए भारतीय दंड<br>संहिता के प्रावधानों के अंतर्गत, आगे की जानेवाली ऐसी किसी<br>कार्यवाही हेतु, बगैर किसी पूर्वाग्रह के तुरंत समाप्त कर दी<br>जाएगी.                                                                                                    | 12. In case you belong to Economically Weaker<br>Section (EWS) category, your appointment on<br>probation and/or your confirmation in Bank's<br>service is provisional and is subject to the<br>community certificate being verified through the<br>proper channels. If the verification reveals that<br>you are not fulfilling the criteria and your claim to<br>belong to EWS category is false, your service will<br>be terminated forthwith, without assigning any<br>further reasons and without prejudice to such<br>further action, as may be taken under the<br>provisions of the Indian Penal Code for<br>production of false certificate                                                                                                    |
| 13. यदि आप एक भूतपूर्व सैनिक हैं, तो वेतन का निर्धारण समय-समय पर जारी, अद्यतन या संशोधित बैंक के दिशानिर्देशों के अनुसार किया जाएगा.<br>सिबिल संस्थान होने के नाते पिछली सेवा के दौरान भूतपूर्व सैनिकों के लिए स्वीकार्य मिलिट्री स्पेशल पे (एमएसपी) के घटक को प्रारंभिक प्रस्ताव के स्तर पर या उसके बाद किसी भी स्तर पर वेतन के निर्धारण के लिए शामिल नहीं किथा जाएगा.<br>यह स्पष्ट किया जाता है कि डिस्चार्ज की तारीख और/ या बैंक की सेवा में प्रारंभिक प्रत्तात के तारीख और/ या बैंक की सेवा में प्रारंभिक नियुक्ति की तारीख के पश्चात सशस्त्र बलों की पिछली सेवा में प्रारंभिक नियुक्ति की तारीख के पश्चात सशस्त्र बलों की पिछली सेवा में वेतन/ परिलब्धियों में कोई भी संशोधन बैंक में प्राप्य वेतन/ परिलब्धियों के लिए पात्रता हेतु लागू नहीं होगा और बैंक में यथान्वीकार्य वेतन/ परिलब्धियों में तदनुरूप संशोधन के लिए किसी भी दावे पर विचार नहीं किया जाएगा | 13. In case you are an EX-Servicement, the invation of<br>pay shall be done in accordance with guidelines<br>of the Bank as issued, updated or revised from<br>time to time.<br>Being a civil organization, the component of<br>Military Special Pay (MSP) as admissible to Ex –<br>Servicemen during previous employment, shall<br>not be included for fixation of pay at the stage of<br>initial offer or at any stage thereafter.<br>It is clarified that, any revision of pay /<br>emoluments that takes place in the previous<br>employment in the Armed Forces, after the date<br>of discharge and/or date of initial appointment in<br>the service of the Bank, shall remain<br><sup>9</sup> inconsequential to the entitlements for pay /<br>emoluments receivable in the Bank and no claim<br>whatsoever, shall be entertained for<br>corresponding revision of pay / emolument as<br>admissible in the Bank. |
| 14. कृपया नोट करें कि आप निर्धारित अंशदायी पेंशन योजना के<br>प्रावधानों के अधीन होंगे, जो वर्तमान मे नेशनल पेंशन सिस्टम के<br>नाम से जाता जाता है, जो समय-समय पर संशोधित किए जा<br>सकते हैं. राष्ट्रीय पेंशन योजना के तहत समय से पहले निकासी<br>और निकासी के संबंध में सभी मामले समय-समय पर संशोधित<br>"पेंशन फंड नियामक और विकास प्राधिकरण (पीएफआरडीए)<br>विनियम, 2015" ढात्त शासित होंगे।<br>यह भी स्पष्ट किया जाता है कि आप बैंक की पी.एफ. योजना में<br>शामिल होने के पात्र नहीं होंगे और आप निर्धारित लाभ पेंशन<br>योजना [वैंक जॉफ बड़ौदा (कर्मचारी) पेंशन विनियम, 1995] के<br>सदस्य भी नहीं बन सकेंगे।                                                                                                    | 14. Please note that you will be bound by the provisions of Defined Contributory Pension Scheme, presently known as National Pension Scheme, as may be amended from time to time. All cases with regard to Premature Exits & Withdrawals under the National Pension Scheme will be governed by Pension Fund Regulatory and Development Authority (PFRDA) Regulations 2015, as amended from time to time. It is also clarified that rou shall not be entitled to join the P.F. Scheme of the Bank and you will also not be a member of the Defined Benefit Pension Scheme [Bank of Baroda (Employees') Pension Regulations, 1995].                                                                                                    |

प्रधान कार्यालय, मानव संसाधन विभाग, वहौदा भवन वहौदा – 390007- भारत Head Office, HRM Department, Baroda Bhavan, Alkapuri, Baroda-390007 - India

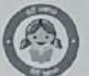

١

|                                                                                                    | <b>O</b>                                                                                                    |
|----------------------------------------------------------------------------------------------------|----------------------------------------------------------------------------------------------------|
| होक ऑफ़ नड़ीदा Bank of Baroda                                                                                                    | Reg No: 227/540608                                                                                                    |
| 15. आप समय-समय पर प्रवृत्त वैंक के सभी नियमों तथा विनियमों मे<br>आबद्ध होंगे और वैंक की किसी भी शाखा / कार्यालय में आपका<br>हस्तांतरण किया जा सकता है.                                                                                                    | 15. You will be bound by all the Bank's rules and<br>regulations, in force from time to time and will be<br>liable to be transferred to any of the Bank's<br>branches/offices.                                                                                                    |
| 16. आप बैंक और उसके ग्राहकों के साथ कार्य संव्यवहार के बारे में<br>के लिए प्रारंग प्रती में अवपालन करने के लिए आवद्ध होंगे.                                                                                                    | <ol> <li>You will be bound to observe strict secrecy in<br/>regard to dealings of the Bank and its customers.</li> </ol>                                                                                                    |
| गोपनाबता का मबला संजयुतार<br>17. आप बैंक की सेवाओं से सेवानिवृत्त उस महीन के अंतिम दिन होंगे,<br>जिस महीने में आप सेवानिवृत्ति की आयु को पूरा करते हैं.<br>तथापि, यदि आपकी जन्मतिथि महीने के प्रथम दिन पड़ती है, तो<br>जरप पिछले महीने के अंतिम कार्य दिवस पर सेवानिवृत्त होंगे.         | 17. You shall retire from the Bank's services on the<br>last day of the month in which you complete the<br>age of superannuation. However, if your date of<br>birth happens to be the 1st day of the month, you<br>shall retire on the last working day of the<br>preceding month.                                                                     |
| 18. यद्यपि आप समय-समय पर संशोधित द्विपक्षीय समझौते के<br>अनुसार वेतन, भत्ते तथा जन्य सुनिधाओं के लिए पात्र हैं, तथापि<br>विशेष सुविधाएं तथा अन्य सुविधाएं, जो कि उद्योग स्तरीय<br>द्विपक्षीय समझौते के दायरे में नहीं आती हैं, समय-समय पर बैंक<br>के निर्णय के आधार पर आप पर लागू होंगी. | 18. While you are eligible for pay, allowances and<br>other perquisites as per the Bipartite Settlement,<br>as modified from time to time, perquisites and<br>other facilities which are not within the purview of<br>Industry level Bipartite Settlements, may be<br>applied to you on such basis as may be decided<br>by the Bank from time to time. |
| 19. आपको नीचे दिए पते पर 13.06.2024 को सुवह 09:30 बजे                                                                                                    | 19. You shall be required to undergo the following                                                                                                    |
| ज्वाइर्निंग से पहले की औपचारिकताओं को पूरा करना होगा:                                                                                                    | 13.06,2024 at the below mentioned address:                                                                                                    |
| a. बायोमेट्रिक सत्यापन                                                                                                    |                                                                                                    |
| b. दस्तावेज़ सत्यापन                                                                                                    | a. Biometric verification                                                                                                    |
| c. भाषा प्रवीणता परीक्षण                                                                                                    | c. Language Proficiency Test                                                                                                    |
| d. चिकित्सा परीक्षा                                                                                                    | d. Medical Examination                                                                                                    |
| Bank of Baroda, Regional Office, Banaskantha                                                                                                    | Region, 3rd Floor, Rudra Arcade, Deesa Highway                                                                                                    |
| Road, Nr. Aroma Circle                                                                                                    | e, Palanpur, Gujarat-385001                                                                                                    |
| 20. चिकित्सकीय रूप सें फिट पाए जाने, बायोमेट्रिक सत्यापन,                                                                                                    | 20. On being found medically in and on successful                                                                                                    |
| ग्रमाणपत्रों/दस्तावेजों के सत्यापन और भाषा दक्षता परीक्षण                                                                                                    | including Biometric verification, verification of                                                                                                    |
| साहत आपका ज्वाइानग से पहल को आपचारिकताओं को                                                                                                    | your certificates / documents and language                                                                                                    |
| सफलतापूर्वक पूरा करने के पश्चात, आपका नाच उाल्लाखत पत                                                                                                    | proficiency test, you are advised to report for                                                                                                    |
| पर दिनाक 24.06.2024 को सुबह 09:30 वज कायग्रहण आर                                                                                                    | joining & Induction Training on at 09:30 AM on                                                                                                    |
| इंडक्शन ट्रेनिंग के लिए, प्राधिकारी को रिपोर्ट करने की सलाह दी<br>जाती है:                                                                                                    | mentioned below:                                                                                                    |
| Bank of Baroda, Baroda Academy, 5th Fluor, Der                                                                                                    | na Laxmi Bhavan, Ashram Road, Next to Citi Cold                                                                                                    |
| Cinemas, Ah                                                                                                    | medabad - 380009                                                                                                    |
| 21. बैंक की सेवा में आपकी नियक्ति ऊपर अनुच्छेद 20 में उल्लिखित                                                                                                    | 21. Your appointment in the Bank's service will                                                                                                    |
| रिपोर्टिंग की तारीख से प्रभावी होगी.                                                                                                    | mentioned above in clause 20.                                                                                                    |
| 22 आपके इंटक्शन टेनिंग के परा होने पर आपको शाखा/कार्यालय में                                                                                                    | 22. On completion of your Induction Training, you                                                                                                    |
| असे की नियक्ति के लिए क्षेत्र में रिपोर्ट करने की सलाह दी                                                                                                    | will be advised to report to the Region for further                                                                                                    |
| जाग का नियुत्ति के लिए जाने में स्टीप्ट कि स्तिष्ट स                                                                                                    | placement to the Branch/Office, the details of                                                                                                    |
| 22 कपरा तोर करें कि तेंक में आपके कार्यराटण करते से पर्व चिकित्स                                                                                                    | 23. Please note that no travelling expenses shall be                                                                                                    |
| जांच हेत एवं इंडक्शन टेर्निंग के लिए रिपोर्टिंग हेत यात्रा करने                                                                                                    | payable for completion of pre-joining formalities                                                                                                    |
| पर यात्रा व्यय देव नहीं होगा।                                                                                                    | or for travelling to the place of reporting for the                                                                                                    |
| 24 मन्त्र गां दिगी परिदर्तन और / अथवा नियक्ति की अर्तों प्रवं                                                                                                    | 24. No correspondence, for any change in placement                                                                                                    |
| 24. पदस्यापना में किना पार्थितने जाएँ 7 जववा नियुत्ति की शती एव<br>नियमों में संशोधन के विषय में किसी भी पत्राचार पर वैंक विचार                                                                                                    | and / or modifications in terms and conditions of                                                                                                    |
| नहीं करेगा.                                                                                                    | appointment shall be entertained by the Bank.                                                                                                    |
| 25. आपको अपनी प्रशिक्षण केंद्र में ज्वाइर्निंग से एक सप्ताह पूर्व ऑन                                                                                                    | 25. You are also required to submit data/ information                                                                                                    |
| लाइन फार्मेट में अपने कार्यग्रहण संवंधी फामों के अनुसार डाटा /                                                                                                    | as per our joining forms in an on-line format <u>one</u>                                                                                                    |
| सूचना भी प्रस्तुत करनी होगी ताकि हम कार्यग्रहण के सगय                                                                                                    | centre, so that we are able to capture and create                                                                                                    |
| आपके नियोजन दिवरण प्राप्त तथा दर्ज कर सकें. आप                                                                                                    | your employee particulars immediately on your                                                                                                    |
| https://bankapps.bankofbaroda.co.in/biodatanew/                                                                                                    | joining. You can access the said form after                                                                                                    |

प्रधान कार्यालय, मानव संसाधन विभाग, बढौदा भवन बढौदा – 390007- भारत Head Office, HRM Department, Baroda Bhavan, Alkapuri, Baroda-390007 - India

Page 4 of 5

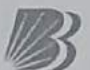

क ऑफ़ बड़ोदा Bank of Baroda

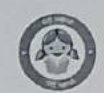

1

|                                                                                                    | Reg No: 2270540608                                                                                                    |
|----------------------------------------------------------------------------------------------------|----------------------------------------------------------------------------------------------------|
| लिंक के माध्यम में उक्त फार्म को एक्सेस कर सकते हैं. यह लिंक<br>एक डाटा एंट्री पेज खोलेगा और उस पेज में सभी प्रविष्टियां<br>अतिवार्यतः भरनी होंगी. आपको यूजर आई.डी (IBPS रोल<br>नंबर) तथा पासवर्ड (आपकी जन्मतिथि DD-MM-YYYY<br>फ़ारमैट) का इस्तेमाल करते हुए लॉगिंग करना होगा कृपया यह<br>सुनिश्चित करें कि दर्ज किया जा रहा डाटा आपकी अन्य घोषण /<br>प्रमाणपत्रों/ शैक्षणिक योग्यताओं के अनुरूप ही हों.<br>उक्त फार्मों को पूर्ण करने के पश्चात् आपको 'Submit' ता बटन<br>दबाना होग: जिससे ज्वाइनिंग डाटा का मुद्रणीय पृष्ठ स्वतः<br>जेनरेट हो जायेगा. आपको इन ज्वाइनिंग फार्मों की 2 मुद्रित<br>प्रतियों के साथ उवत अनुच्डेद 20 में किये गये उल्लेखानुसार<br>वैंक के संबद्ध प्रशिक्षण केन्द्र / कॉलेज में रिपोर्ट करना होगा. आप<br>हस्ताक्षर वाला भाग खाली छोड़ दें क्योंकि इस पर आपको अपनी<br>रिपोर्टिंग के दिन मत्यापनकर्ता अधिकारी के समक्ष अपने हस्ताक्षर<br>करने होंगे. | <ul> <li>15.06.2024 through this link https://bankapps.bankofbaroda.co.in/biodatane w/ This link will open up a data entry page and all the entries in that page need to be necessarily filled up. You will be required to login using your User ID (IBPS Registration No.) and Password (your Date of birth in DD-MM-YYYY format). Eindly ensure that the data being entered is the same as per you other declaration/ certificates/ qualifications.</li> <li>After completing the said forms, you will be required to press the 'Submit' button which will then auto-generate printable pages of the joining data. You will be required to report to the authority (Training Centre) as stated in clause 20 above along with 2 printed copies of these joining forms. You leave the signature portion blank as that is to be affixed by you in person in front of the verifying officer on the day of your reporting.</li> </ul> |
| 26. आप कार्यग्रहण प्रक्रिया के वारे में अपनी किसी भी प्रकार की पूछताछ का समाधान ऐसे पत्राचारों में अपने रोल नंवर का उल्लेख करते हुए हमारे कार्यालय के निम्नलिखित नंवर पर संपर्क कर सकते है:<br><u>भर्ती विभाग के लिए नं</u> : 0265 2316652/51<br><u>आई टी से संबन्धित/ तकनीकी समस्या</u> : 0265 2316652<br><u>ऐन.पी.ऐस/प्रान</u> : 0265 2316641<br><u>ई-मेल: recruitment@bankofbaroda.com</u>                                                                                                    | 26. You can address any queries that you may have<br>about your joining process (mentioning your<br>registration no. in any such communication) to the<br>following number in our Office:<br><u>Recruitment Cell No.: 0265 2316652/51</u><br><u>IT Rclated/Technical Issue: 0265 2316652</u><br><u>NPS/PRAN: 0265 2316641</u><br><u>E-Mail: recruitment@bankofbaroda.com</u>                                                                                                    |
| 27. यदि उपरोक्त नियम और शर्ते आपको स्वीकार्य हैं, तो कृपया इस<br>पत्र की प्रति पर अपनी विना शर्त स्वीकृति लिखित रूप में हमें<br>सूचित करें और इसकी स्कैन की गई प्रति हमें 10-06-2024 को<br>या उससे पहले प्राप्त करने के लिए भेजें। यदि वैंक को निर्धारित<br>अवधि के भीतर विना शर्त स्वीकृति प्राप्त नहीं होती है, तो आपको<br>दी गई नियुक्ति वापस ले ली गई और रद्द कर दी जाएगी।                                                                                                    | 27. If the above terms and conditions are acceptable<br>to you, please advise us in writing your<br>unconditional acceptance on the copy of this<br>letter and send us the scanned copy of the same<br>to reach us on or before 10-06-2024. If the Bank<br>does not receive an unconditional acceptance<br>within the stipulated period, the appointment<br>offered to you will be treated as withdrawn and<br>cancelled.                                                                                                    |
| भवदीय/                                                                                                    | Yours faithfully,                                                                                                    |
| Sigi<br>Man<br>Baks                                                                                                    | nature valid<br>oj kulvak<br>sk                                                                                                    |
|                                                                                                    | AANOJ KR. BAKSHI                                                                                                    |
| उप महाप्रबंधक (मा. सं. प्र.) / 1                                                                                                    | Y. GENERAL MANAGER (HRM)                                                                                                    |
| में एतदद्वारा उपयुक्त निर्धारित नियमों एवं शतों के अनुसार, बैक म                                                                                                    | ालापकाय सवर्ग में ग्राहक सवा सहयोगी के रूप में अपनी नियुक्ति के                                                                                                    |
| प्रस्ताव को स्वीकार करता हूँ / करती हूँ/<br>I hereby accept the offer of appointment <u>as Cust</u><br><u>service</u> , as per the terms and conditions stipulated a                                                                                                    | omer Service Associate in Clerical cadre in Bank's<br>above                                                                                                    |
|                                                                                                    | North al                                                                                                    |
| TIH/ Name: AKSHAT SHARMA                                                                                                    | man former to                                                                                                    |
| HUTH /Place: JAIPUR, RAJASTHAN                                                                                                    | (हस्तावर)/(Signature)                                                                                                    |
| दिनांक /Date: 9 06 2024                                                                                                    | Name: AKSHAT SHARMA                                                                                                    |

प्रधान कार्यालय, मानव संसाधन विभाग, बडौदा भवन वडौदा – 390007- भारत Head Office, HRM Department, Baroda Bhavan, Alkapuri, Baroda-390007 - India

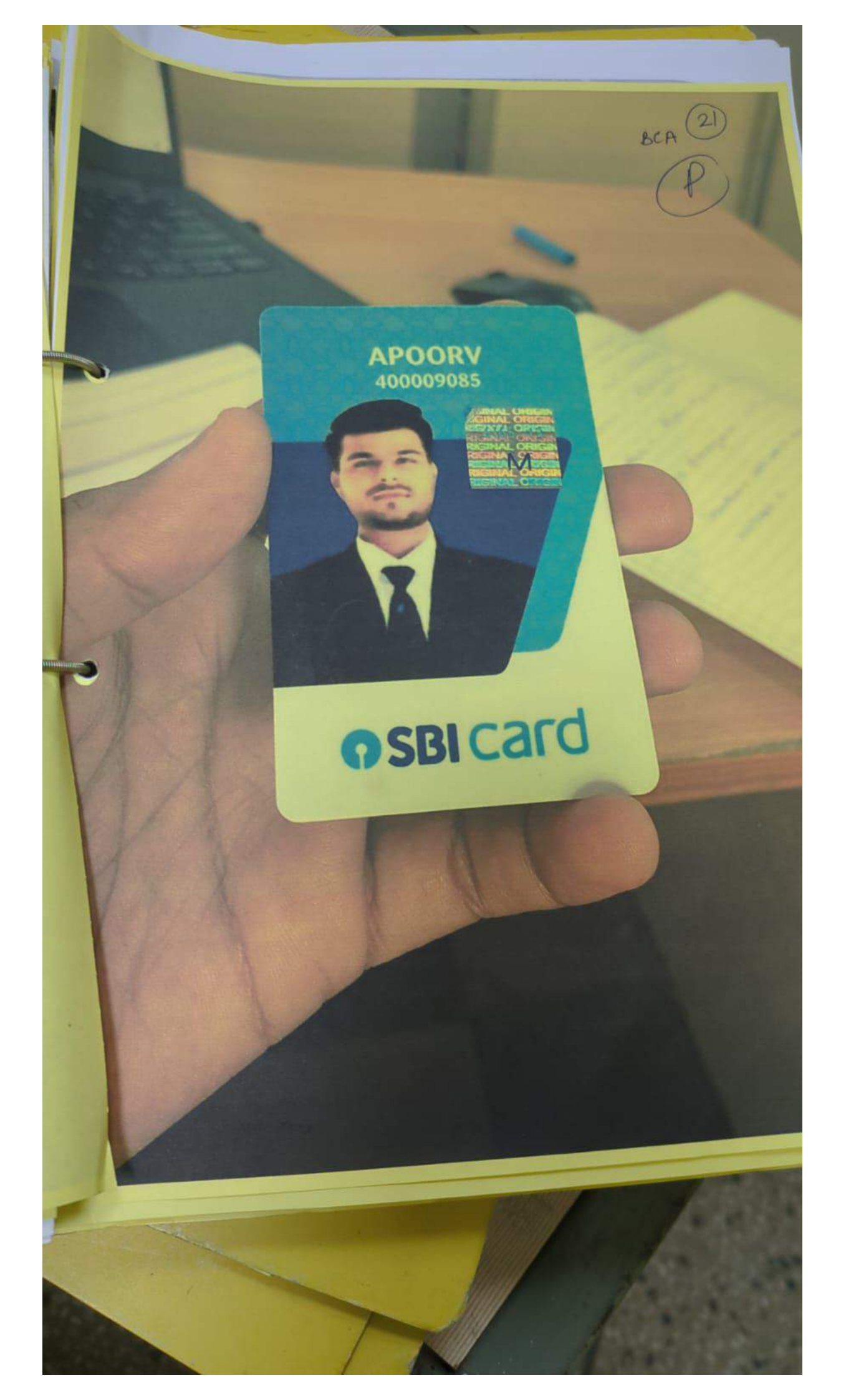

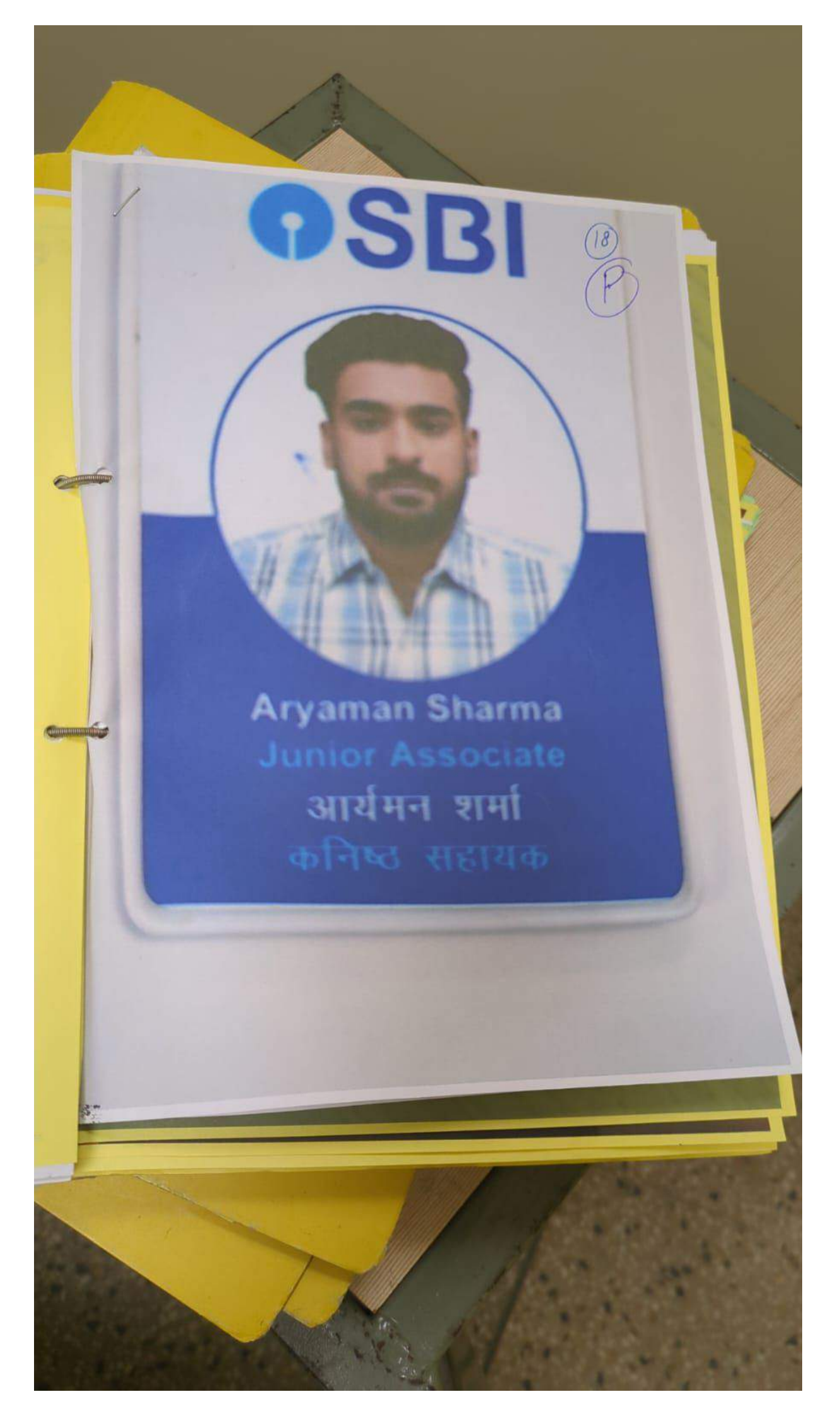

1046471 विभाग / Department बॉसवाडा Banswara रक्त समूह / Blood Groop आ)- / 0-आपातकालीन न / Emergency No. 8764242873 8764242873 Ur> g. here जारीकर्ता अधिकारी - वारक Issuing Authority Holder परि गिले तो लोटाए. E Found Please return भारतीय स्टेट बेंध को Please deposit with गजरीकी शाखा में जमा mearest branch of State का तको है या सम्प्रक करें। Bank of India or Contact 27414-7976702353 Ph-7976702353 ttps://web.whatsapp.com

|                                         | S<br>S account                | THE INST                               | TITUTE OF<br>(Statutor<br>12, Su<br>A DHC MSTOC                                                                                                    | COST A<br>y body under an<br>udder Street, k<br>NARK S | Act of Parliame<br>olkata-700 01<br>HEET               | ANTS OF<br>ent)<br>6                                                                                                    |                                                                       |                                                                                                    | NTS OF 1                                                           |
|-----------------------------------------|-------------------------------|----------------------------------------|----------------------------------------------------------------------------------------------------|--------------------------------------------------------|--------------------------------------------------------|----------------------------------------------------------------------------------------------------|-----------------------------------------------------------------------|----------------------------------------------------------------------------------------------------|--------------------------------------------------------------------|
|                                         |                               | INTERNET                               | INTER                                                                                                    | MEDIATE E<br>SYLLABUS                                  | XAMINATI(<br>- 2016                                    | DN                                                                                                    | 2-57018.0F<br>2-11-52-9<br>22-51-539<br>2-15-39<br>2-11-15-39         | 59.: 1 A 14 001<br>1051 AC 1501<br>1051 AC 601<br>1051 AC 601                                                                                                    | NTANCE OF IN<br>NI ANI S OF IN<br>NI ANI S E4 IN<br>NI ANI S E4 IN |
| JYOTI M/<br>B67 SINE<br>JAIPUR<br>PIN - | NANI<br>DHU NAGAR N<br>302016 | AHRI KA NA                             | KA JAIPUR                                                                                                    |                                                        |                                                        | R<br>E<br>R<br>C<br>D<br>S                                                                                                    | egn. No. :<br>kam. Term :<br>oll No. :<br>entre :<br>ate :<br>. No. : | 0421213563<br>DECEMBER<br>645352<br>411<br>21/02/2024<br>142834                                                                                                    | 6<br>2-2023                                                        |
| STITUTE -                               |                               | GROUP - I                              | METHE MARTI                                                                                                    | NOT CLE                                                | COLUMN -                                               | · · · ·                                                                                                    | GROUP - II                                                            | 15 S. 4 -                                                                                                    | NEW SUPER                                                          |
| SITTLE                                  |                               |                                        |                                                                                                    | 1 THE 1 1 1 1 1                                        |                                                        |                                                                                                    |                                                                       |                                                                                                    |                                                                    |
| ACCOUNTING                              | LAWS & ETHICS                 | DIRECT                                 | COST<br>ACCOUNTING                                                                                                    | AGGREGATE<br>FOR<br>GROUP - I                          | DPERATIONS<br>MANAGEMENT &<br>STRATEGIC                | :0ST &<br>IANAGEMENT<br>CCOUNTING<br>ND FINANCIAL<br>ANAGEMENT                                                                                                    | AXA TION                                                              | MPANY<br>COUNTS &                                                                                                    | AGGREGATE<br>FOR<br>GROUP - II                                     |
| 0 Marks                                 | 100 Marks                     | 100 Marks                              | Accounting<br>Accounting<br>100 Marks                                                                                                    | AGGREGATE<br>FOR<br>GROUP-I                            | OPERATIONS<br>MANAGEMENT &<br>STRATEGIC<br>MANAGEMENT. | COST &<br>MANAGEMENT<br>ACCOUNTING<br>AND FINANCIAL<br>MANAGEMENT                                                                                                    | INDIRECT                                                              | COMPANY<br>ACCOUNTS & AUDIT                                                                                                    | AGGREGATE<br>FOR<br>GROUP - II                                     |
| O Marks<br>52                           | 100 Marks                     | NOLLOKECT<br>DREECT<br>100 Marks<br>81 | SOCOUNTING<br>SOCO<br>100 Marks<br>41                                                                                                    | 400 Marks                                              | 0<br>00 MANAGEMENT &<br>00 MANAGEMENT &<br>00 Marks    | COST & COST & CO | INDIRECT<br>TAXATION<br>100 Warks                                     | COMPANY<br>ACCOUNTS &<br>AUDIT<br>AUDIT<br>AUDIT<br>100 Marks                                                                                                    | AGGREGATE<br>FOR<br>GROUP - II                                     |
| 0 Marks<br>52                           | 100 Marks                     | Incert<br>100 Marks<br>81              | SOCOUNTING<br>SOCOUNTING<br>SOCOUNTINCOUNTING<br>SOCOUNTING<br>SOCOUNTING<br>SOCOUNTING<br>SOCOUNTING<br>SOCO | 400 Marks                                              | 00<br>MANAGEMENT &<br>STRATEGIC<br>MANAGEMENT.         | COST & COST & CO | NDIRECT<br>TAXATION<br>TAXATION<br>E                                  | Recommendation<br>Recommendation<br>Recommendation | AGGREGATE<br>FOR<br>400 Warks<br>159                               |

ROLL FOR THE FINAL COURSE.

Pormuju

(Kaushik Baneriee)

सं/ No. 17556/REGT/PAO दिनांक / Date: 30.05.2023

Karmishtha Chhabra Roll No. 522610 129, Khawas Ji Ka Bagh, Durgapura, Tonk Road, Jaipur, Rajasthan-302018 Ph.No:7665562801

Dear Sir / Madam.

1.0

भारत इनेक्टॉनिक्स BHARAT ELECTRONICS भारत इलेक्ट्रॉनिक्स लिमिटेड

(मारत सरकार का उत्रम, रक्षा मंत्रालय) पेजीकृत कार्यालय : आजटर सिंग रोज, नागवारा, बेंगलूर - 560 045, मारत Bharat Electronics Limited (Govt. of India Enterprise, Ministry of Def Registered Office : Cuter Ring Road, Nagavara, Bangatore - 560 045, INDIA. CIN : L32309KA1954/GOI000787 ah/phone : +91 (80) 25039244 ha/Web : www.bel-india.in

B. Com (2019-20

विषय: परिवीक्षाधीन लेखा अधिकारी के पद के लिए नियुक्ती का अनंतिम प्रस्ताव। Sub: Provisional Offer of Appointment for the post of Probationary Accounts Officer (PAO) - E-II grade.

Further to the Interview you had with us, we have pleasure in offering you the post of PROBATIONARY ACCOUNTS OFFICER at E-II grade on a basic pay of Rs. 40,000/- P.M in the scale of Rs. 40,000-3%-1,40,000/- plus allowances admissible from time to time. You are posted to Panchkula Unit.

The Offer of Appointment is provisional and subject to receipt of satisfactory Police 2.0 Verification Report from the Police Authorities.

Your appointment in BEL is subject to your producing the CA Completion Certificate 3.0 with Articleship completion certificate for having completed CA Course and producing the marks statements of all the groups at the time of reporting for duty. Your appointment is based on your passing the minimum qualification prescribed by us for this post and no weightage will be given for any additional qualification that you may possess / acquire.

- During the period of your employment in BEL, you will be entitled to draw the .0 allowances/benefits as applicable to Executives in the Unit to which you are posted.
- You are entitled for Leave, Medical benefits, Provident Fund etc., as per the existing rules of the Company.
- Your appointment is on a temporary basis till such time all the required formalities 6.0 for your appointment are completed. In the event of your permanent appointment, the temporary service put in by you will be counted as part of probationary period.
- During the period of your temporary appointment, your services are liable to be 7.0 terminated without notice and without any compensation in lieu of notice, on either side.

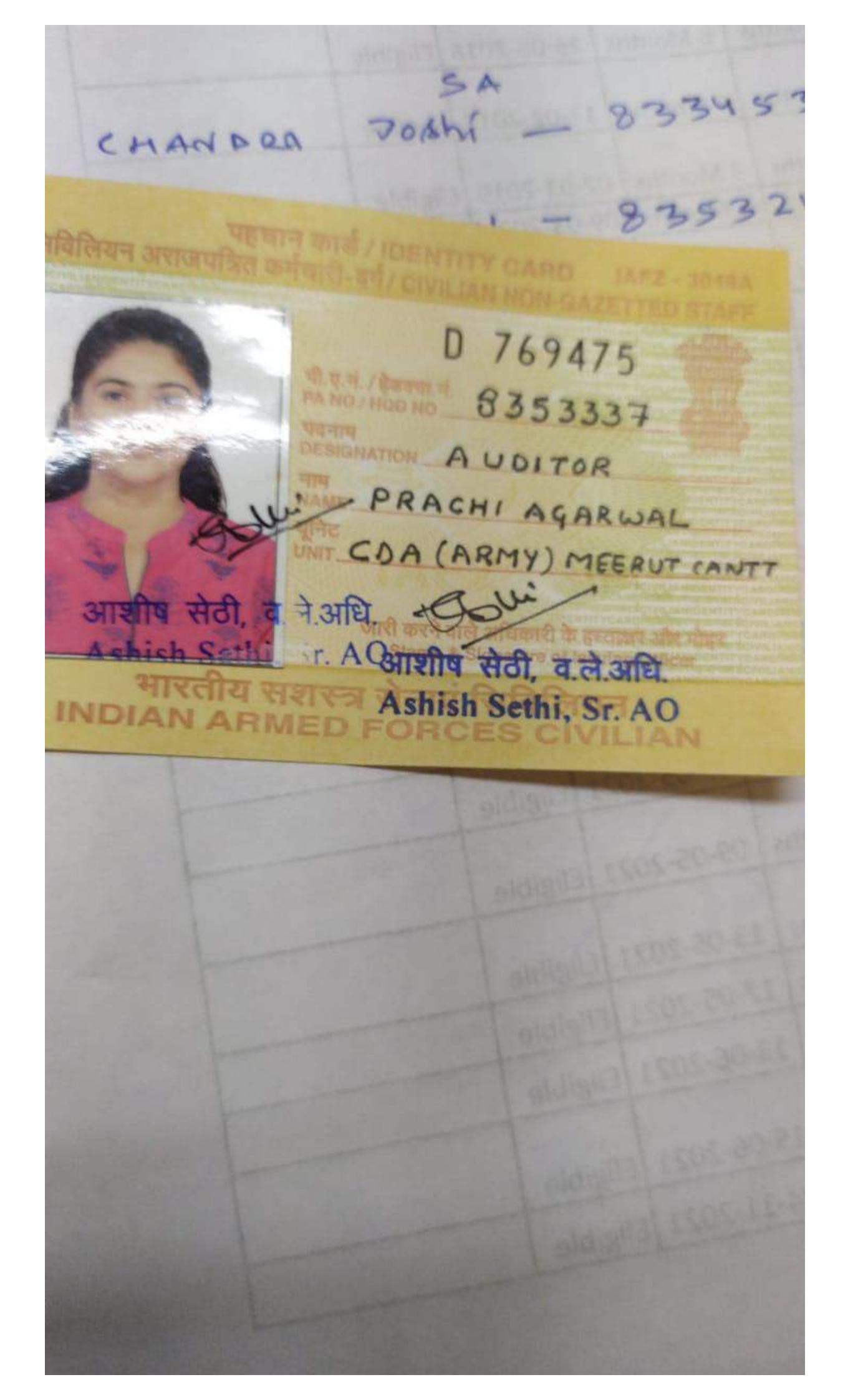

## भारत सरकार GOVT. OF INDIA

रक्षा मंत्रालय MINISTRY OF DEFENCE

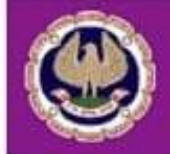

# Intermediate (New) Examination Results

| Roll Number                                           | 509530           |
|-------------------------------------------------------|------------------|
| Name                                                  | PRAJJWAL AGARWAL |
| Group II                                              |                  |
| Advanced Accounting                                   | 057              |
| Auditing and Assurance                                | 040              |
| Enterprise Information Systems & Strategic Management | 040              |
| Financial Management & Economics for Finance          | 065E             |
| Total                                                 | 202              |
| Result                                                | PASS             |
| Grand Total                                           | 202              |

'E' Indicates Marks obtained in an earlier attempt '<' Indicates passed under CA Regulations, 1988.

Check Another Roll Number | Check Merit Login | Home

## Hosted by National Informatics Centre

Disclaimer: The result given is correct at the time of release of the result by the Institute which accepts no responsibility thereafter for errors or omissions caused as a result of their transmission via the Internet or their downloading or printing by the user. No material from this web site can be copied, reproduced, published, uploaded, posted, transmitted or distributed or dealt with in any manner, unless expressly authorized. Users are not permitted to change, modify or prepare derivative works from the content of this site. For any clarifications / confirmation please address your enquiries to Additional Secretary (Exams), The Institute of Chartered Accountants of India, 'ICAI BHAWAN', Post Box No. 7112, Indraprastha Marg. New Delbi - 110.002

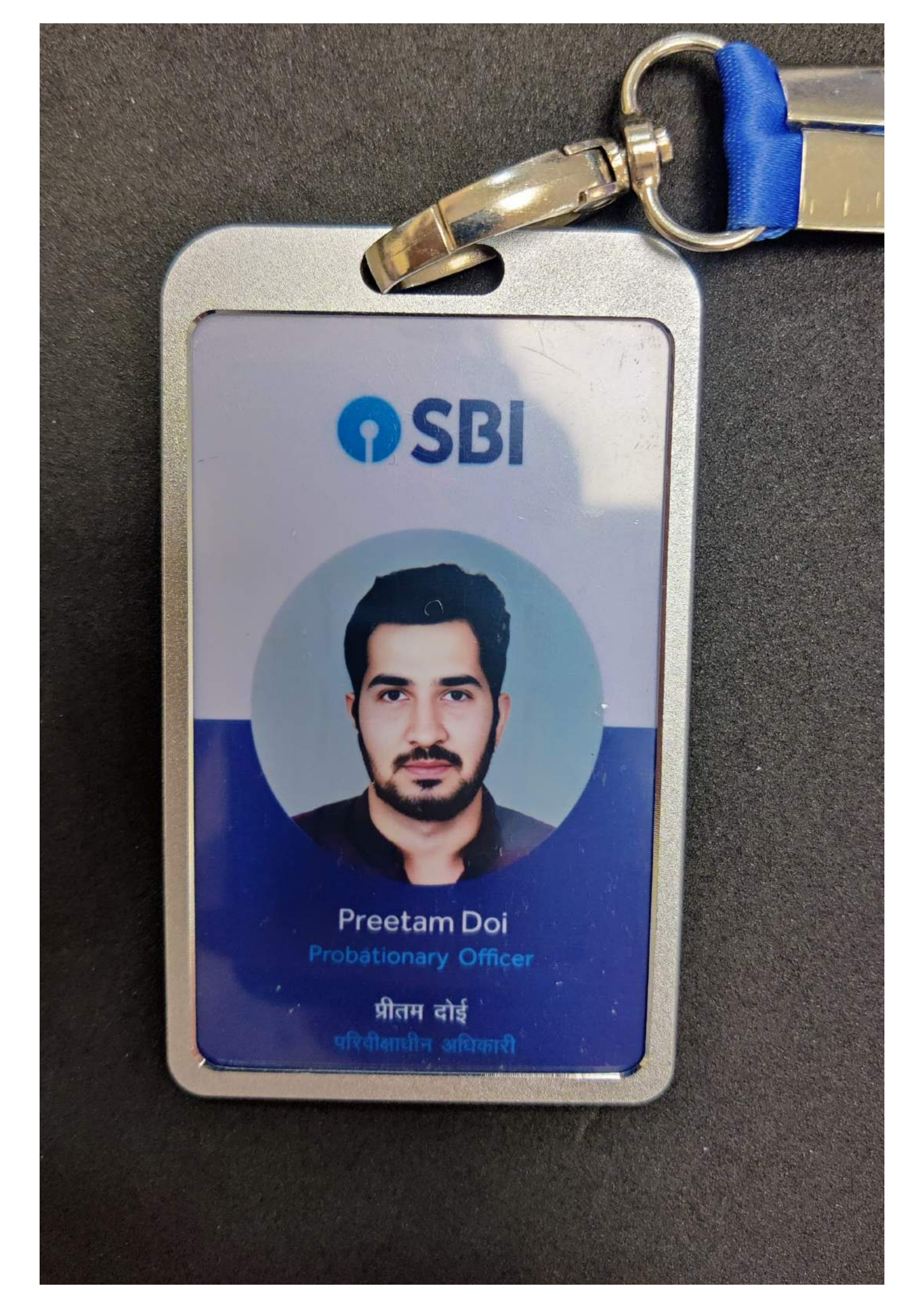

|                                                  | ТН                                           | E INSTITUTE OF<br>(Statutory body<br>Result for June 2 | COST ACCOUNT<br>under an Act of<br>2019 Foundation | TANTS OF INDIA<br>Parliament)<br>Examination |                                      |
|--------------------------------------------------|----------------------------------------------|--------------------------------------------------------|----------------------------------------------------|----------------------------------------------|--------------------------------------|
| Name of Student :                                | RINKAN BANSA                                 | ۱L                                                     |                                                    |                                              |                                      |
| Roll No :                                        | 311616                                       |                                                        |                                                    |                                              |                                      |
| Identification No:                               | NF2018027905                                 |                                                        |                                                    |                                              |                                      |
| Syllabus :                                       | 2016                                         |                                                        |                                                    |                                              |                                      |
| Course                                           | Paper 1                                      | Paper 2                                                | Paper 3                                            | Paper 4                                      | Total                                |
| Foundation                                       | 43                                           | 62                                                     | 62                                                 | 47                                           | 214                                  |
|                                                  |                                              | Four                                                   | ndation Course C                                   | Completed.                                   |                                      |
|                                                  |                                              |                                                        |                                                    | 6                                            | 1112                                 |
|                                                  |                                              |                                                        |                                                    | (0<br>Se                                     | CMA S.C. Gupta)<br>ecretary (Acting) |
| This downloaded print<br>Course of the Institute | out will be treated as<br>Hard copy of marks | s marksheet for<br>heet will not be                    | the purpose of re<br>sent to the stude             | egistration for Int<br>ents.                 | ermediate                            |
|                                                  | Note :                                       | In marks "A" me                                        | ans - Absent                                       |                                              |                                      |
|                                                  |                                              | Print this                                             | s page                                             |                                              |                                      |

ETA Institute

The Board of Governors of CFA Institute confers the right to use the

## Chartered Financial Analyst (CFA)

designation to

## Vanshika Agarwal

for fulfilling all the requirements prescribed for use of this designation, subject to fulfilling the ongoing obligations of a CFA charterholder. This charter is issued at Charlottesville, Virginia,

this twenty-sixth day of October 2023.

Charter Number 352992

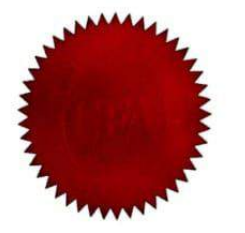

Marg Frankl CFA Institute

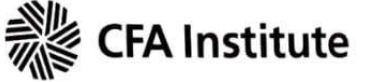